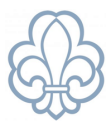

# Tilbagebetaling af aflyst arrangement

Gå ind på det pågældende arrangement i Medlemsservice.

Åben hver enkelt tilmelding ved at klikke på pilen ved siden af navnet.

|                       |                      | Flere                        | moduler                                   |                                           |                                                     |                                  |
|-----------------------|----------------------|------------------------------|-------------------------------------------|-------------------------------------------|-----------------------------------------------------|----------------------------------|
|                       |                      |                              |                                           |                                           |                                                     |                                  |
|                       |                      |                              |                                           |                                           |                                                     |                                  |
| er                    | Deltag               | gernavn                      | E-mail                                    | Status                                    |                                                     | netalingsmetode                  |
| 04 Anders Wiese Hooge | Anders               | s Wiese Hooge                |                                           | Bekræftet                                 |                                                     | Eatalingskort                    |
| ),                    | 4 Anders Wiese Hooge | 4 Anders Wiese Hooge 🔒 Ander | 4 Anders Wiese Hooge 🌢 Anders Wiese Hooge | 4 Anders Wiese Hooge 🎍 Anders Wiese Hooge | 4 Anders Wiese Hooge & Anders Wiese Hooge Bekræftet | 4 Anders Wiese Hooge Bekræftet 🛛 |

# Klik på **fakturanummeret** for at åbne fakturaen.

| Deltager                                      |                                          |                                           | Inform                                | nation                                    |                      |                                    |                  |
|-----------------------------------------------|------------------------------------------|-------------------------------------------|---------------------------------------|-------------------------------------------|----------------------|------------------------------------|------------------|
| 2190004 Anders V                              | Viese Hooge                              |                                           | - Begivenh                            | ed                                        | Test d. 6/1 (2022-01 | 1-13 - 2022-01                     | -16)             |
| Anders Wiese Hoo                              | ge                                       |                                           |                                       |                                           |                      |                                    |                  |
| Kopiér til me                                 | dlemsprofil                              |                                           |                                       |                                           |                      |                                    |                  |
| Betalingsinf                                  | ormation                                 |                                           | Oprin                                 | delse                                     |                      |                                    |                  |
| Bruger<br>Status<br>Faktura                   |                                          | Anders Wiese Hooge                        | Salgsord                              | rekilde                                   |                      |                                    |                  |
|                                               |                                          | Bekræftet 🗸 🗸                             | Kildedokument                         |                                           |                      |                                    |                  |
|                                               |                                          | 1/0093                                    |                                       |                                           |                      |                                    |                  |
| Pris                                          |                                          | 3,00                                      |                                       |                                           |                      |                                    |                  |
| Betalingsmetode                               |                                          | Betalingskort 🗸                           |                                       |                                           |                      |                                    |                  |
| 10093<br>Inde 2190004<br>Arsenalve<br>Danmark | Anders Wiese Hooge<br>1 J D<br>venhavn K |                                           | Fakturadato<br>Forfaldsdato<br>Sælger | 07-01-2022<br>07-01-2022<br>Administrator |                      |                                    |                  |
| veringsadresse<br>talingsbetingelser          |                                          |                                           | Salgs team                            |                                           |                      |                                    |                  |
| Fakturalinjer Anden info B                    | etalinger                                |                                           |                                       |                                           |                      |                                    |                  |
| Produkt Beskrive                              | lse<br>/1 – Anders Wiese Hooge           | Konto<br>1030 Arrangementer og aktivitete | r                                     | Dimensionsko                              | nto Profil           | Antal<br>1.000                     | Pris<br>3.00     |
| Produkt Beskrive<br>Test d. 6,                | lse<br>/1 – Anders Wiese Hooge           | Konto<br>1030 Arrangementer og aktivitete | ir                                    | Dimensionsko                              | nto Profil           | Antal<br>1,000                     |                  |
|                                               |                                          |                                           |                                       |                                           |                      | Beløb før moms:                    | kr               |
|                                               |                                          |                                           |                                       |                                           |                      | Beløb før moms:<br>Moms:<br>I alt: | kr<br>kr<br>kr 3 |

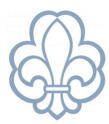

# Klik Tilføj kreditnota

| Arrangementer / Te                       | est d. 6/1 (2022-01-13 - 2022-01-16) / I/0093                              |             |   |
|------------------------------------------|----------------------------------------------------------------------------|-------------|---|
| 🖋 Rediger 🛛 🕂 Opret                      |                                                                            | 🖶 Udskriv 👻 | ۶ |
| Send & prin Tilføj kre                   | ditnota E sempel Annuller                                                  |             |   |
| 1/0093                                   |                                                                            |             |   |
| Kunde                                    | 2190004 Anders Wiese Hooge<br>Arsenalvej 10<br>1436 København K<br>Danmark |             |   |
| Leveringsadresse<br>Betalingsbetingelser |                                                                            |             |   |
| Fakturalinjer Ande                       | n info Betalinger                                                          |             |   |

#### Vælg krediteringsmetoden Opret en kladde-kreditnota

| Kreditnota        |                                                                                                    |                                                                                                    | ×   |
|-------------------|----------------------------------------------------------------------------------------------------|----------------------------------------------------------------------------------------------------|-----|
| Kredit metode     | <ul> <li>Opret en kladde-kreditnota</li> <li>Annullér: opret kreditnota og udlign</li> <li>Ændre: opret kreditnota, udlign og<br/>opret ny fakturakladde</li> </ul> | Du vil kunne redigere og bekræfte denne kreditnota direkte eller gem<br>den som en kladde, som skal godkendes af din leverandør/kunde. | ime |
| Årsag             | Aflyst                                                                                                    | Kreditnotadato                                                                                                    |     |
| Tilføj kreditnota | Annuller                                                                                                    |                                                                                                    |     |

Der oprettes en kladde, som også vises på oversigten med status 'Udkast'.

| rangementer / Test d. 6/1 (2022-01-13 - 2022-01-16) / 1/0093 / Kredithötaer |                           |         |         |            |               | Søg                                                 |                                           |                 |                  |         |       |   |            |       | ¢      |
|-----------------------------------------------------------------------------|---------------------------|---------|---------|------------|---------------|-----------------------------------------------------|-------------------------------------------|-----------------|------------------|---------|-------|---|------------|-------|--------|
| Opret                                                                       |                           |         |         |            |               | ▼ Filtre -                                          | $\equiv$ Sortér efter $\star$             | 🕈 Favoritter 👻  |                  | 1-      | /1 <  | > | ≡ <b>=</b> | m ⊞   | Land P |
| Kunde                                                                       | Fakt                      | uradato | Nummer  | Virksomhed | Sælger        | Forfaldsdato                                        | Kilde dokumen                             | t               | Moms ekskluderet | Moms    | l alt | F | orfaldent  | beløb | Status |
| 2190004 Anders                                                              | Viese Hooge 15–0          | 3-2023  |         | Testgruppe | Administrator | 15-03-2023                                          | 1/0093                                    |                 | kr -3,00         | kr 0,00 | -3,00 |   |            | 0,00  | Udkast |
| Den klad<br>Itnota kladde<br>de 21900<br>Arsen<br>1436                      | dden ved a                | t klikl | ke på d | len.       |               | Fakturadato<br>Forfaldsdato<br>Sælger<br>Salgs team | 15-03-2023<br>15-03-2023<br>Administrator |                 |                  |         |       |   |            |       |        |
| ingsadresse<br>ingsbetingelser                                              |                           |         |         |            |               |                                                     |                                           |                 |                  |         |       |   |            |       |        |
| ngsadresse<br>ngsbetingelser<br>uralinjer Anden info                        | Betalinger                |         |         |            |               |                                                     |                                           |                 |                  |         |       |   |            |       |        |
| Danm<br>ingsadresse<br>ingsbetingelser<br>turalinjer<br>Anden info          | Betalinger<br>Beskrivelse |         |         | Konto      |               |                                                     |                                           | Dimensionskonto |                  | Profil  |       |   | Ar         | ntal  | Pi     |

Hvis personen, der har tilmeldt sig, ikke har været logget ind ved tilmeldingen, vil der stå "Public user" i Kunde-feltet. Er det tilfældet skal den **rigtige kunde** noteres, dvs. personen, der har betalt.

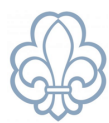

Dette gøres ved at klikke på feltet **Bruger** og skrive det **rigtige brugernavn** i feltet. Når du begynder at skrive navnet i feltet, viser Medlemsservice de muligheder, der findes. **Bruger** er den, der har tilmeldt og betalt.

### Klik på Gem og dernæst på Validér.

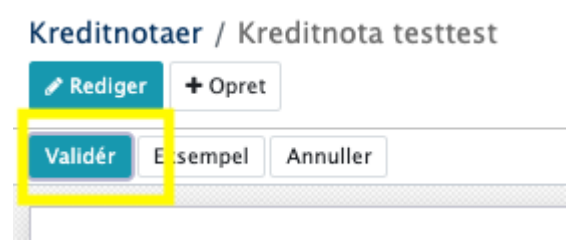

Der er dannet en åben kreditnota. Bogføringsmæssigt er der sket det, at den tidligere bogførte indtægt er ført tilbage, og der står en postering på konto 3080 (et tilgodehavende).

Skal pengene udbetales. Bed forældrene oplyse deres bankregistreringsnummer og kontonummer, så pengene kan tilbagebetales via netbank. Du kan med fordel notere kreditnotaens nummer i tekstfeltet, når udbetalingen laves, så vil bankimporten selv finde den åbne kreditnota, så den kan blive udlignet.

Har I aftalt med forældrene, at pengene bliver stående til f.eks. næste arrangement, skal du fakturere dette arrangement og derefter gå ind på konto 3080 og finde såvel faktura som kreditnota og markere disse ved at trykke på **Handling** og **Udlign posteringer.** 

I det tilfælde er det nødvendigt at tilføje de tilmeldte til arrangementet manuelt og i feltet Betalingsmetode vælge Faktura til andre.

#### OBS

Medlemsservice support gør opmærksom på, at der er særlige regler for indbetaling af kontingent i forhold til dokumentation og revision.

Følg altid korpsets anvisninger og bestemmelser omkring kontingentbetaling.